The U.S. District Court for the Northern District of Ohio is a NextGen CM/ECF court. In order to request admission to practice, you must have an upgraded individual PACER account. If you do not have an upgraded individual PACER Account, click <u>HERE</u> for procedures. Once you have a PACER Account, follow the steps below to request admission to practice.

- 1. Navigate to <u>www.pacer.gov</u>
- 2. Click **Manage My Account** at the very top of the page

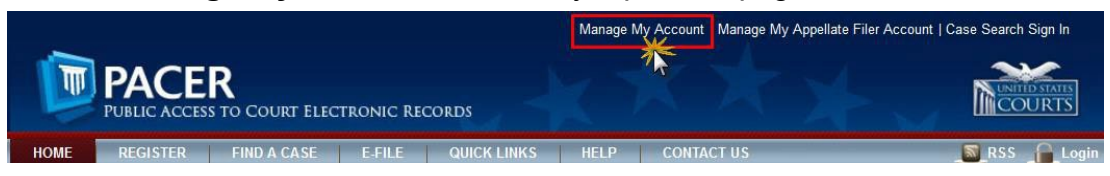

3. Login with your upgraded individual PACER account username and password

| * Required Information<br>Username *                                       |                                           |                                            | _                                 |                                                   |
|----------------------------------------------------------------------------|-------------------------------------------|--------------------------------------------|-----------------------------------|---------------------------------------------------|
| Password *                                                                 |                                           |                                            |                                   |                                                   |
|                                                                            | Login                                     | Clear                                      | Cancel                            |                                                   |
| Ne                                                                         | ed an Account?   For                      | got Your Passwor                           | d?   Forgot Use                   | ername?                                           |
| NOTICE: This is a restri<br>prohibited and subject<br>attempts are logged. | cted government we<br>to prosecution unde | ebsite for official<br>r Title 18 of the U | PACER use on<br>I.S. Code. All ac | ly. Unauthorized entry is<br>ctivities and access |

4. Click on the Maintenance tab

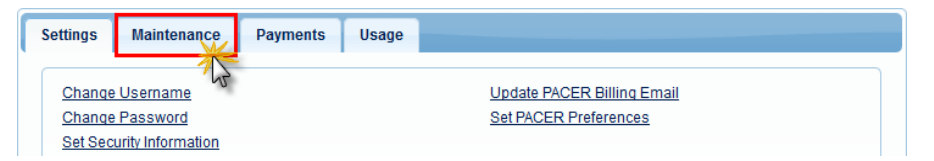

5. Select Attorney Admission/E-File Registration

| ettings       | Maintenance         | Payments        | Usage |                                           |
|---------------|---------------------|-----------------|-------|-------------------------------------------|
| <u>Jpdate</u> | Personal Informati  | ion             | ncy   | Attorney Admissions / E-File Registration |
| <u>Jpdate</u> | Address Informatio  | on              |       | Non-Attorney E-File Registration          |
| Jpdate        | E-Filer Email Notio | cing and Freque |       | Check E-File Status                       |
| Display       | Registered Courts   | S               |       | E-File Registration/Maintenance History   |

6. Select **U.S. District Courts** as the Court Type and **Ohio Northern District Court** as the Court. Click **Next**.

| * Required Information                                      |                                                                                                    |                                                                                           |
|-------------------------------------------------------------|----------------------------------------------------------------------------------------------------|-------------------------------------------------------------------------------------------|
| Court Type *                                                | U.S. District Courts                                                                                         | <b>•</b>                                                                                  |
| Court *                                                     | Ohio Northern District Court                                                                                 | •                                                                                         |
| Note: Centralized attorney<br>listed, please visit that cou | admissions and e-file registration are currently n<br>rt's website. For a listing of all court websites visi | not available for all courts. If you do not see a cou<br>it the <u>Court Links Page</u> . |

7. Click on the two links to review the Electronic Filing Policies and Procedures and the Attorney Admission Policies and Procedures for the Northern District of Ohio.

|   | Registered attorneys will have privileges to electronically submit and view the                                                                                                    |
|---|----------------------------------------------------------------------------------------------------|
|   | electronic docket sheets and documents. By registering, attorneys consent to                                                                                                    |
|   | receiving electronic notice of filings through the system.                                                                                                    |
|   |                                                                                                    |
|   |                                                                                                    |
|   | tinuing, view the local Policies and Procedures for Attorney Admission for the sele                                                                                                    |
| l | tinuing, view the local Policies and Procedures for Attorney Admission for the sele<br>See Local Rule 83.5 and Local Criminal Rule 57.5 for admission requirements.                                                                                                    |
| 1 | tinuing, view the local Policies and Procedures for Attorney Admission for the sele<br>See Local Rule 83.5 and Local Criminal Rule 57.5 for admission requirements.<br>Complete the Attorney Admission Application. Gather the other required documents                                                                                                    |
|   | tinuing, view the local Policies and Procedures for Attorney Admission for the sele<br>See Local Rule 83.5 and Local Criminal Rule 57.5 for admission requirements.<br>Complete the Attorney Admission Application. Gather the other required documents<br>which vary by method of admission, as explained on the application. Submit the                                                                    |
| 4 | tinuing, view the local Policies and Procedures for Attorney Admission for the sele<br>See Local Rule 83.5 and Local Criminal Rule 57.5 for admission requirements.<br>Complete the Attorney Admission Application. Gather the other required documents<br>which vary by method of admission, as explained on the application. Submit the<br>completed application and supporting documents as one PDF file. |

8. Select Attorney Admissions and E-File

| Attorney Admissions and E-File |
|--------------------------------|
| E File Registration Only       |
| E-rile Registration Only       |
| Pro Hac Vice                   |
| Multi-District Litigation      |

9. Complete all five sections of the Attorney Admissions page:

| Depuised Inform                         | ation                      |                                                         |                  |                                                                             |                                              |                         |
|-----------------------------------------|----------------------------|---------------------------------------------------------|------------------|-----------------------------------------------------------------------------|----------------------------------------------|-------------------------|
| Required morn                           | auon                       |                                                         |                  |                                                                             |                                              |                         |
| EDERAL BAR IN                           | IFORMATION                 |                                                         |                  |                                                                             |                                              |                         |
| I am admit                              | ted to the ba              | r in one or                                             | more federal cou | irts.                                                                       |                                              |                         |
| Our data indicate<br>bar of the followi | es that you hing federal o | ave been a<br>ourt(s):                                  | dmitted to the   | Enter information for any federal court not listed in<br>table on the left: |                                              |                         |
| Verifi                                  | ed Federal E               | Bar Informa                                             | tion             | Additional I                                                                | Federal Bar Info                             | rmation                 |
| Federal Court                           | Bar ID                     | Bar<br>Status                                           | Date<br>Admitted | Federal Court                                                               | Bar ID                                       | Date<br>Admitted        |
| No verified federal bar data available. |                            | Click the "Add" button below to enter federal bar data. |                  |                                                                             |                                              |                         |
|                                         |                            |                                                         |                  |                                                                             | Add                                          |                         |
|                                         |                            |                                                         |                  |                                                                             |                                              |                         |
| TATE BAR INFO                           | RMATION                    |                                                         |                  |                                                                             |                                              |                         |
| TATE BAR INFO                           | RMATION<br>ted to the ba   | r in one or                                             | more states.     |                                                                             |                                              |                         |
| I am admit                              | RMATION<br>ted to the ba   | r in one or                                             | more states.     | Enter information for a been admitted to the                                | any state(s) in w                            | hich you have           |
| TATE BAR INFO                           | RMATION<br>ted to the ba   | r in one or                                             | more states.     | Enter information for a been admitted to the Additional                     | any state(s) in w<br>bar:<br>State Bar Infor | hich you have<br>mation |

### Attorney Bar Information:

- a. Check one or both boxes to indicate the federal or state courts to which you are admitted.
- b. Click on the **+Add** button to select and add the state and/or federal court(s) to which you are admitted.

#### **Sponsoring Attorney:**

a. Enter the required information for one of the attorneys sponsoring you.

| Par ID     | Intigration | (            |   |
|------------|-------------|--------------|---|
|            | Junsuicuon  | Select Court | * |
| First Name | Middle Name | Last Name    |   |

#### **Attorney Information:**

a. Enter your **personal information** and acknowledge the admission fee or request a waiver of fees if you are an Attorney Funded from Judiciary Appropriations or an Attorney for the United States.

| Attorney Information                      |                                    |
|-------------------------------------------|------------------------------------|
| Attorney Type (check all that apply) *    | Civil Criminal Bankruptcy          |
| Have you ever been disbarred/censured/d   | lenied admission? * 🚫 Yes 🔵 No     |
| Do you have any disciplinary actions pend | ling? * 🕘 Yes 💿 No                 |
| Have you ever been convicted of a felony? | * Yes No                           |
| Fee Acknowledgment *                      |                                    |
| I acknowledge that I will be charged      | an admission fee if I am admitted. |
| I request that the admission fee be v     | waived for the following reason:   |

**Document Upload:** Fill out the Application for Admission to Practice located on the court's website and save to your desktop with all supporting documents. <u>https://www.ohnd.uscourts.gov/sites/ohnd/files/Application\_Admission\_To\_Practice.pdf</u>

a. Click the **Upload** button, then **+Browse** to attach the **Petition for Admission** and the **all supporting documents**. \*\*Note that the application and documents should be saved and uploaded as one PDF document\*\*

| Admission Application with supporting documents * | * Unload |  |
|---------------------------------------------------|----------|--|
|                                                   | 5 Opioad |  |

#### Additional Attorney Information Required by Court:

a. Answer the final question and click Next.

| Answer "N/A" if the quest       | on does not apply.)          |                       |        |  |
|---------------------------------|------------------------------|-----------------------|--------|--|
| low do you want your name lis   |                              |                       |        |  |
|                                 | sted on the certificate of a | dmission? *Please n   | ote if |  |
| ou are an Attorney Funded fro   | m Judiciary Appropriatio     | ns or an Attorney for | the    |  |
| nited States you will not be re | eceive a certificate of adm  | nission. *            |        |  |
|                                 |                              |                       |        |  |
|                                 |                              |                       |        |  |
|                                 |                              |                       |        |  |
|                                 |                              |                       |        |  |

10. Complete all sections on the E-File Registration page – this includes Filer Information; Additional Filer Information and Delivery Method and Formatting and click Next. Note that HTML is the preferred Email Format.

| Primary Email *         | attymnd+32@gmail.com                |
|-------------------------|-------------------------------------|
| Confirm Primary Email * | attymnd+32@gmail.com                |
| Email Frequency *       | At The Time of Filing (One Email pe |
| Email Format *          | HTML                                |

- 11. Set default payment information if desired (not required). Click **Next** when finished, or to bypass this screen. You can add a credit card method for each of the following fee types:
  - **P**: PACER search fees; **E**: Filing fees **A**: Admissions/renewal fees
  - NOTE: The US District Court for the Northern District of Ohio does not accept ACH payments.

| This section is o                  | tional. If you do not enter                                   | payment info         | rmation here, yo  | u may do so later | by selecting the Mak  | e One-Tim |
|------------------------------------|---------------------------------------------------------------|----------------------|-------------------|-------------------|-----------------------|-----------|
| PACER Fee Pa                       | ment option under the Pa                                      | syments tab          |                   |                   |                       |           |
| Select your met<br>three payment r | od of payment from the A<br>ethods                            | dd Credit Ca         | rd and Add AC     | H Payment option  | is below. You may sto | re up to  |
| To designate a of the card as a de | ard as the default for e-fill<br>ault, click the Turn off Ini | ing or admissi<br>k. | ons fees, click t | ne Set default in | in the box(es) below  | To remove |
| Add Credit Card                    | at                                                            |                      |                   |                   |                       |           |
|                                    |                                                               |                      |                   |                   |                       |           |
|                                    |                                                               |                      |                   |                   |                       |           |
|                                    |                                                               |                      |                   |                   |                       |           |
|                                    |                                                               |                      |                   |                   |                       |           |
|                                    |                                                               |                      |                   |                   |                       |           |
|                                    |                                                               |                      |                   |                   |                       |           |
|                                    |                                                               |                      |                   |                   |                       |           |

12. Read and check the **Acknowledgment of Policies and Procedures for Attorney Admissions** box.

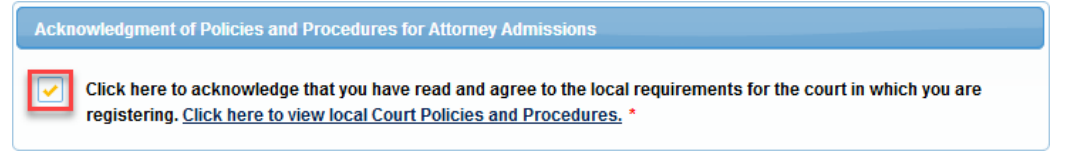

13. Read and check the Attorney E-Filing Terms and Conditions and the Court Policies and Procedures boxes.

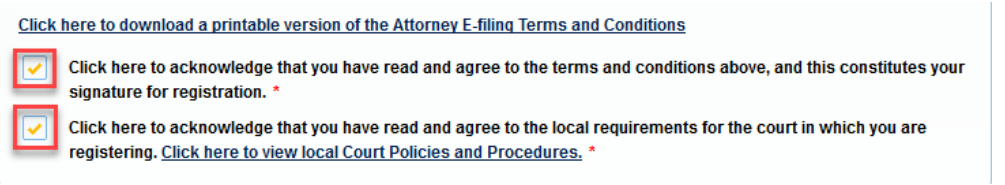

14. Click Submit.

Attorney admission to the Northern District of Ohio requires a \$248.00 application fee. The Court will review your application and provide you with further instructions via e-mail and if approved, a link to submit your payment. Attorneys will be admitted to practice before this court upon verification that all attorney admission requirements have been satisfied.

Last update: 3/28/25 HRS